#### WATER BILL MANAGEMENT

Standard Operating Procedure (SOP) for the Generatio n of Water Bill

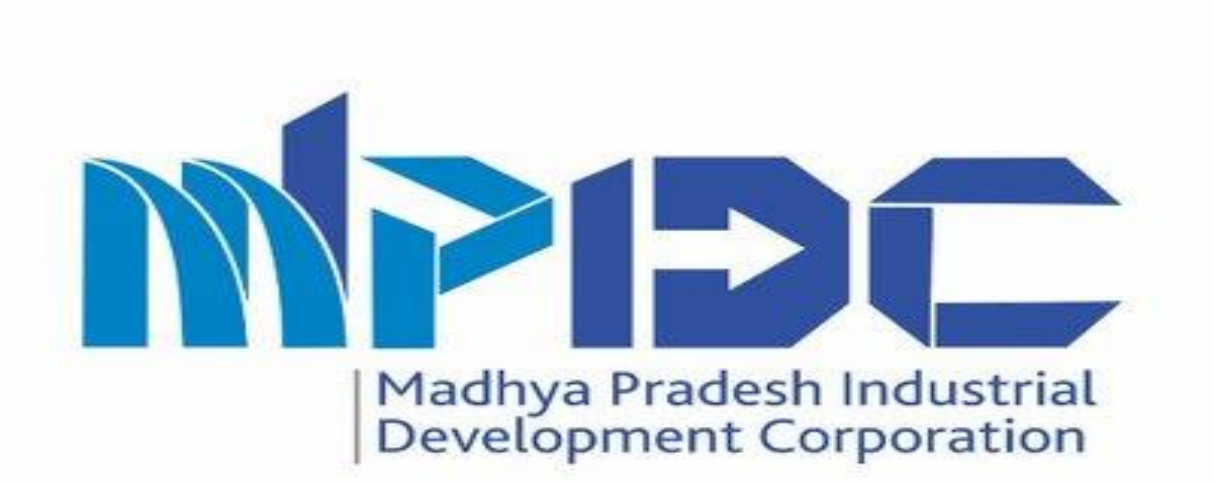

#### Introduction

- Department user can generate water bill on the Monthly basis as per the Industrial Area wise.
- To generate water bill, Approving Authority can assign the permission to employee according to Industrial Area, so employee can enter the current month reading as per assigned IA.
- After employee can enter all the reading of water connection, Approving Authority can generate the water bill.

#### Step-1(Assign Permission)

Approving Authority can login by using their prayas User id & password.

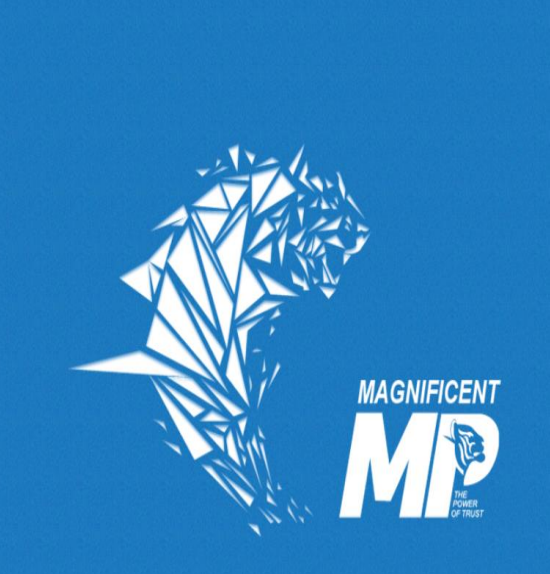

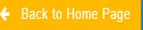

CONTACT DETAILS

MP Industrial Development Corporation Ltd. CEDMAP BHAWAN, 16-A, Arera Hills Bhopal (Madhya Pradesh)-462001 Phone No : (0755) 2559979 | Mobile No : (+91)9926371354; (+91)6268235118 | Email : <u>helpdeskjal|mpidcido||coldo||in</u>

| MP INDUSTRIAL DEVELO   | DPMENT                                              |
|------------------------|-----------------------------------------------------|
| SIGN IN USER MANAGE    | MENT                                                |
| Login Id               |                                                     |
| 1051087                | ×                                                   |
| Password               |                                                     |
|                        | <b>√</b> ®                                          |
| srlpl ≈                |                                                     |
|                        |                                                     |
| Sign In                | Þ                                                   |
| Forgot Password        | Click here to Unblock Account                       |
| Desi<br>Awzpact Techno | gn & Developed by<br>Ilogies and Services Pvt. Ltd. |

Switch to Water Bill Management( WBM)

| PRAYAS =                      |                                                                                              |                                               |                                               |                            | Δ                          | Switch To MPIPC            |
|-------------------------------|----------------------------------------------------------------------------------------------|-----------------------------------------------|-----------------------------------------------|----------------------------|----------------------------|----------------------------|
| A Profile     Q. Notification | User Details <b>(1041195)</b><br>Your record has been succe<br>authority for needful correct | essfully verified by <b>Super Ac</b><br>ions. | <b>lministrator</b> , Please verify y         | Dur own details and in cas | e of any concern please de | o contact the verification |
|                               | Personal Details                                                                             | Official Details                              | Office Location Details                       | Bank Detail                | Salary Details             | Permission Management      |
|                               | Full Name                                                                                    |                                               | Rakhi Jain                                    | Full Name(In Hindi)        |                            | राखी जैन                   |
|                               | D.O.B                                                                                        |                                               | 30/09/1969                                    | E-Mail Id                  |                            | rakhijainiidcgwl@gmail.com |
|                               | Mobile No.                                                                                   |                                               | 8889346630                                    | Category                   |                            | General                    |
|                               | PAN Card No.                                                                                 |                                               | ABQPJ1826Q                                    | Gender                     |                            | Female                     |
|                               | Address                                                                                      | Behind Laxmi Hotel, S                         | HINDE KI CHHAWANI, GWALIOR,<br>MADHYA PRADESH |                            |                            |                            |
|                               |                                                                                              |                                               |                                               |                            |                            | << Previous Next >>        |

To assign permission please click on Water Reader Management

| ₩BM =                              |                                |                     |                  |             |              |         | Q                               | Switch To Y                  | MPIDC<br>MPINDUSTRIAL DEVELOPMENT<br>CORPORATION LTD. |
|------------------------------------|--------------------------------|---------------------|------------------|-------------|--------------|---------|---------------------------------|------------------------------|-------------------------------------------------------|
| ٩                                  | Dashboard                      |                     |                  |             |              |         |                                 |                              | View Meter Readings                                   |
| Profile ♀ Notification ♥           |                                |                     |                  |             |              |         |                                 |                              |                                                       |
| 🛦 Master Setup 🗸 🗸                 | Water Connection Applicatio    | n                   | Water Connection |             |              | Meter   | Reading (Current Month)         | Current Month Bill Genera    | ation                                                 |
| Industrial Area Water Rate         | Total Application              | 1581                | Total Served     | (           | 2584         | Total F | Reading O                       | Total IA                     |                                                       |
| Meter Reader Management            | Pending For Approval           | 39                  | Active           | (           | 2467         | Pendi   | ing Reading                     | Generated Bills              | 0                                                     |
| Water Billing Cycle                | Approved Connection            | 1542                | Inactive         |             | 117          | Comp    | elete Reading                   | Pending Applications         | 45                                                    |
| Industry Meter Reading             | Rejected Connection            | 0                   | -                |             | 0            | Not W   | /orking Meters                  | Last date of bill generation | 31                                                    |
| ■ Water Connection →<br>Management |                                |                     |                  |             |              |         |                                 |                              |                                                       |
| 🗑 Dashboard >                      | ■ Water Connection Application | ■ Month Wise Water  | Connection Bills |             |              |         |                                 |                              |                                                       |
| Report >                           | # Status                       | Date of Application | Application No.  | Plot Number | Industrial A | Irea    | Unit Name                       | Authorized Person            | Regional Office                                       |
| I Water Management                 | 1 Pending for Approval         | 23/12/2021          | WCR-5089         | 62          | Bagroda      |         | SARVESH LOYA                    | Sarvesh Loya                 | Bhopal                                                |
| Industry Management                | 2 Complete                     | 16/12/2021          | WCR-5085         | F4A         | Mandideep    |         | M/S SHREE HEERA ENTERPRISES     | MOHD. IQBAL                  | Bhopal                                                |
|                                    | 3 Pending for Approval         | 15/12/2021          | WCR-5084         | 8           | Bagroda      |         | J B S Industries                | Ajeet                        | Bhopal                                                |
|                                    | 4 Complete                     | 28/11/2021          | WCR-5074         | 16 & 17     | Bagroda      |         | Anant Enterprises               | Yashwant likhitkar           | Bhopal                                                |
|                                    | 5 Complete                     | 26/11/2021          | WCR-5073         | 16          | Bagroda      |         | Adhirah Enterprises             | Arvind                       | Bhopal                                                |
|                                    | 6 Pending for Approval         | 25/11/2021          | WCR-5067         | 121         | Amkuhi       |         | M/S Anjay Foods Katni Pvt. Ltd. | Sandhya Gupta                | Jabalpur                                              |

1.Select employee to assign the permission .

2.Click on the action button.

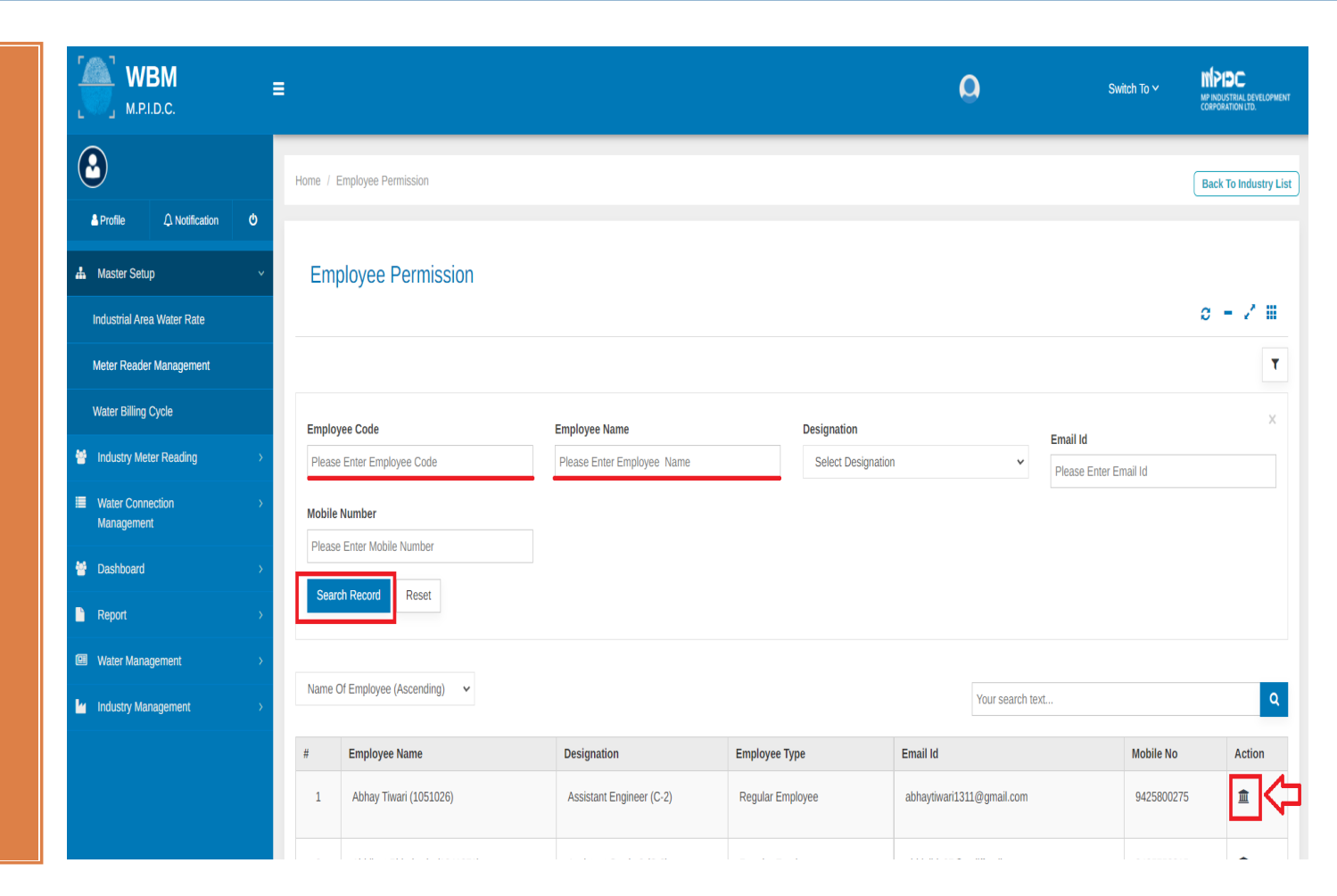

1.Assign permission according to industrial area or sector wise.

2.Click on the single or multiple check box to assign permission of industrial area.

| Employee Name : Abhay Tiwari (1051026)   | Designation : Assistant Engineer (C-2) | Mobile No : 9425800275        |  |
|------------------------------------------|----------------------------------------|-------------------------------|--|
| Select Permission type:                  |                                        |                               |  |
| ● Industrial Area wise ○ Sector wise     |                                        |                               |  |
|                                          |                                        |                               |  |
| Charpura Industrial Area (1)             | Acharpura Textile Park (0)             | 🗆 Amkuhi (1)                  |  |
| C ATULYA IT PARK (I.T. Park Non SEZ) (3) | Babupur Satna (0)                      | Badiakhedi (1)                |  |
| 🗆 Bagroda (3)                            | Banmore (1)                            | 🗆 Bhurkalkhapa (1)            |  |
| Bijepur (Apparel Cluster) (3)            | Bijepur (Pharma-Herbal Cluster) (2)    | Confectionery Park Indore (3) |  |
| Crystal I.T. Park (3)                    | Dewas Sector 2 & 3 (4)                 | Electronic Complex (9)        |  |
| Emerald IT Park (0)                      | Geod Cluster Barodi (0)                | Geod Park Babai (1)           |  |
|                                          |                                        |                               |  |

#### Step- 6 (Meter Reader)

1.Employee (Meter Reader) can login through Prayas.

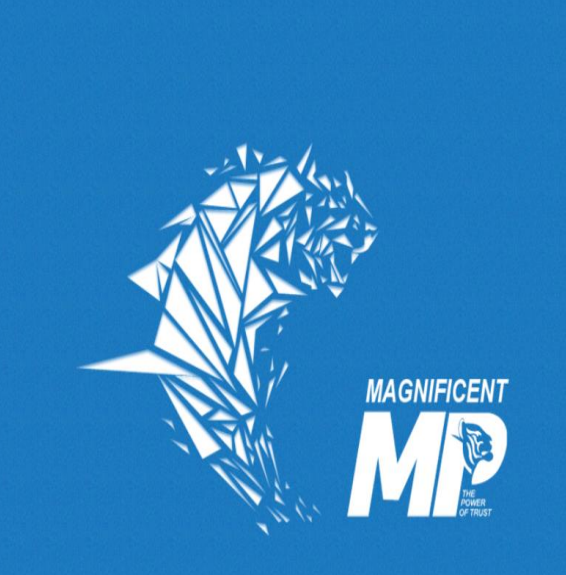

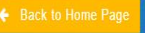

CONTACT DETAILS

MP Industrial Development Corporation Ltd. CEDMAP BHAWAN, 16-A, Arera Hills Bhopal (Madhya Pradesh)-462001 Phone No : (0755) 2559979 | Mobile No : (+91)9926371354; (+91)6268235118 | Email : <u>helpdeskiat|mpidcidol|coldol|in</u>

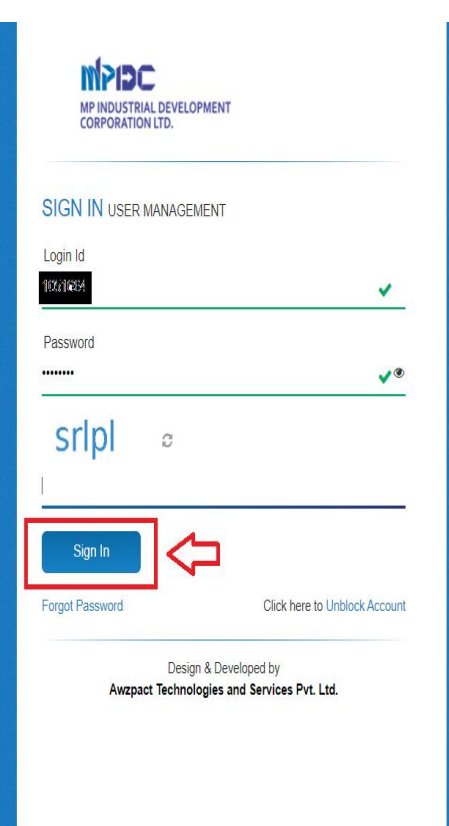

Switch to Water Bill Management( WBM)

| PRAYAS                             | 1                                                                                       |                                            |                                                |                            | <b>Д</b>                   | Switch To 🗸    | MPIDC<br>MPINDUSTRIAL DEVELOPMENT<br>CORPORATION LTD. |
|------------------------------------|-----------------------------------------------------------------------------------------|--------------------------------------------|------------------------------------------------|----------------------------|----------------------------|----------------|-------------------------------------------------------|
| A Profile     Q Notification     O | User Details(1041195)<br>Your record has been succe<br>authority for needful correction | ssfully verified by <b>Super A</b><br>ons. | <b>.dministrator</b> , Please verify yo        | Dur own details and in cas | e of any concern please of | do contact the | e verification                                        |
|                                    | Personal Details                                                                        | Official Details                           | Office Location Details                        | Bank Detail                | Salary Details             | Pe             | ermission Management                                  |
|                                    | Full Name                                                                               |                                            | Rakhi Jain                                     | Full Name(In Hindi)        |                            |                | राखी जैन                                              |
|                                    | D.O.B                                                                                   |                                            | 30/09/1969                                     | E-Mail Id                  |                            | rakhiji        | ainiidcgwl@gmail.com                                  |
|                                    | Mobile No.                                                                              |                                            | 8889346630                                     | Category                   |                            |                | General                                               |
|                                    | PAN Card No.                                                                            |                                            | ABQPJ1826Q                                     | Gender                     |                            |                | Female                                                |
|                                    | Address                                                                                 | Behind Laxmi Hotel,                        | SHINDE KI CHHAWANI, GWALIOR,<br>MADHYA PRADESH |                            |                            |                |                                                       |
|                                    |                                                                                         |                                            |                                                |                            |                            |                | << Previous Next >>                                   |

Sele Yea Indu Are

| ect Month,    | M.P.I.D.C. | =                          |        | Q                                                                                  | Switch To ∽ | MPIDC<br>MP INDUSTRIAL DEVELOPMENT<br>CORPORATION LTD. |
|---------------|------------|----------------------------|--------|------------------------------------------------------------------------------------|-------------|--------------------------------------------------------|
| r &           | ٩          | Dashboard / Meter Readings |        |                                                                                    |             |                                                        |
| istrial<br>a. | A Profile  | Month                      | Year   | Industrial Area                                                                    |             |                                                        |
|               |            | December ~                 | 2021 🗸 | Select Industrial Area<br>Select Industrial Area<br>Food Park Maneri<br>IGC Maneri |             | ~                                                      |
|               | Report >   | Ŷ                          |        |                                                                                    |             |                                                        |
|               |            |                            |        |                                                                                    |             |                                                        |
|               |            |                            |        |                                                                                    |             |                                                        |
|               |            |                            |        |                                                                                    |             |                                                        |
|               |            |                            |        |                                                                                    |             |                                                        |
|               |            |                            |        |                                                                                    |             |                                                        |
|               |            |                            |        |                                                                                    |             |                                                        |

Please click on Add Reading button.

| on | WB             | <b>BM</b><br>D.C. | ≡ |         |                 |             |                |                        |        |                 |                                     | 0                      | Switch To Y      | MPIDC<br>MP INDUSTRIAL DEVELOPMENT<br>CORPORATION LTD. |
|----|----------------|-------------------|---|---------|-----------------|-------------|----------------|------------------------|--------|-----------------|-------------------------------------|------------------------|------------------|--------------------------------------------------------|
| 3  | 0              |                   |   | Dashboa | ard / Meter     | Readings    |                |                        |        |                 |                                     |                        |                  |                                                        |
|    | A Profile      | ♣ Notification    | Ø |         |                 |             |                |                        |        |                 |                                     |                        |                  |                                                        |
|    | Industry Meter | r Reading         | > | METE    | ER REA          | DINGS &     | WATER BILL     | S FOR THE MO           | NTH OF | DECEMBER,       | 2021 (IGC MANERI)                   |                        |                  |                                                        |
|    | 😁 Dashboard    |                   | > |         | 10 <sup>-</sup> | 1           | 1              | 01                     |        | 0               | 0                                   | 0                      |                  | 0                                                      |
|    | Preport        |                   | > |         | Total Read      | ings        | Pending        | Readings               | Submit | ted Readings    | Working Meters                      | Not Working Me         | ters             | Hold Connections                                       |
|    |                |                   |   |         |                 |             |                |                        |        |                 |                                     |                        |                  |                                                        |
|    |                |                   |   | #       | Action          | Status      | Connection No. | Plot No.               | Sector | Industrial Area | Firm Name                           |                        | Previous Reading | Current Reading                                        |
|    |                |                   |   | 1       | 0-              | Pending     | AKW-2249       | Part of 13 & Part of 1 | 4 NA   | IGC Maneri      | M/s Paras Corrugated Products (Ur   | iit-I)                 | 954              |                                                        |
|    |                |                   |   | 2       | 🖹 Ad            | d Reading 🖕 | KW-2260        | Shade                  | NA     | IGC Maneri      | M/s Nipani Industris                |                        | 390              |                                                        |
|    |                |                   |   | 3       | ••              | Pending     | AKW-2278       | 7                      | NA     | IGC Maneri      | M/s Khurana Dispoplast              |                        | 4089             |                                                        |
|    |                |                   |   | 4       | 0-              | Pending     | AKW-2252       | 16, 17, 21             | NA     | IGC Maneri      | M/s Meta Chem Industries            |                        | 3668             |                                                        |
|    |                |                   |   | 5       | 0-              | Pending     | AKW-2265       | 23 & 24                | NA     | IGC Maneri      | M/s Sahkar Packers Pvt. Ltd.        |                        | 4827             |                                                        |
|    |                |                   |   | 6       | Ø-              | Pending     | AKW-2246       | 05 & 06                | NA     | IGC Maneri      | M/s Vinayak Polytex Pvt. Ltd.       |                        | 7314             |                                                        |
|    |                |                   |   | 7       | 0-              | Pending     | AKW-2283       | 88                     | NA     | IGC Maneri      | M/s Nice Plastic Industries         |                        | 1249             |                                                        |
|    |                |                   |   | 8       | 0-              | Pending     | AKW-2267       | 43, 44, 47 & 48        | NA     | IGC Maneri      | M/s Perfect Insulating Wares (Perfe | ct Sanitary Ware Ltd.) | 24306            |                                                        |

1.Enter Current month reading.

2.If Meter is not in operation, then please select "No" option for "Is Meter Working". In this case previous & current reading should be same.

| Water Connection No. : AKW-2      | 249  |                    |                        |   |                   |                      | Reading for Month | -Year : <b>December</b> | 2021  |
|-----------------------------------|------|--------------------|------------------------|---|-------------------|----------------------|-------------------|-------------------------|-------|
|                                   |      |                    |                        |   |                   |                      |                   |                         |       |
| Industrial Area                   |      | IGC Maneri         |                        |   |                   | Plot Number          | Part of 13 a      | & Part of 14            |       |
| Industry Name                     |      | M/s Paras Corrug   | ated Products (Unit-I) |   |                   | Sector               |                   |                         |       |
| Authorized Person                 |      | Shri Arvind Bhai N | V Patel                |   |                   | Mobile Number        |                   |                         |       |
| Email-Id                          |      |                    |                        |   |                   | Connection Date      | 04/08/1995        | ;                       |       |
| Water Requirement (Ltr./Day)      |      | 2000               |                        |   |                   | Tube Well Charges    |                   |                         |       |
| Total Current Outstanding         |      | 792.48             |                        |   |                   | Total Advance Amount | 0.00              |                         |       |
| Water Rate (PKL)                  |      | 26.0               |                        |   |                   |                      |                   |                         |       |
|                                   |      |                    |                        |   |                   |                      |                   |                         |       |
| Devilee Deviler                   |      | - Material Science |                        |   | Esta Oracit Dec   | for a                | Deadler Date      |                         |       |
| Previous Reading                  |      | s Meter Working ?  |                        | _ | Enter Current Rea | ding                 | Reading Date      |                         |       |
| 954                               |      | ●Yes ONo           |                        |   |                   |                      | 26/01/2022        |                         |       |
| Is there any Tube Well Connection | on ? |                    |                        |   |                   |                      |                   |                         |       |
|                                   |      |                    |                        |   |                   |                      |                   |                         |       |
|                                   |      |                    |                        |   |                   |                      | ⇒[                | Save changes            | Close |
|                                   |      |                    |                        |   |                   |                      |                   |                         |       |
|                                   |      |                    |                        |   |                   |                      |                   |                         | close |
|                                   |      |                    |                        |   |                   |                      |                   |                         |       |

🔒 Pro

Dasl

😁 Indu

🔳 Wate

💷 Wate

🧤 Indu

Mar

1.After entering the reading, the status is change from pending to complete.

2. There is a Hold Option too, so that user can hold current month water bill.

| WBM<br>M.P.I.D.C. | = | ∃       |             |           |                 |             |                |                 | ۵                        | 0            | Switch To v      | MPIDC<br>MPINDUSTRIAL DEVEL<br>CORPORATION LTD. |
|-------------------|---|---------|-------------|-----------|-----------------|-------------|----------------|-----------------|--------------------------|--------------|------------------|-------------------------------------------------|
|                   |   | Dashboa | ard / Meter | Readings  |                 |             |                |                 |                          |              |                  |                                                 |
| ♣ Notification    | Q |         |             |           |                 |             |                |                 |                          |              |                  |                                                 |
| ard               | > | METE    | ER REA      | DINGS & W | ATER BILLS FO   | R THE MONT  | h of <b>de</b> | ECEMBER, 20     | 21 (BANMORE)             |              |                  |                                                 |
| Setup             | > |         | 11(         | h         | 100             |             | 1              |                 | 1                        |              | 0                | 1                                               |
| Meter Reading     | > |         | Total Read  | ngs       | Pending Reading | S           | Submitted F    | Readings        | L<br>Working Meters      | Not Work     | king Meters      | Hold Connections                                |
| onnection<br>ment | > |         |             |           |                 |             |                |                 |                          |              |                  |                                                 |
|                   |   | #       | Action      | Status    | Connection No.  | Plot No.    | Sector         | Industrial Area | Firm Name                |              | Previous Reading | Current Reading                                 |
|                   |   | 1       | 0-          | Completed | AKW-2427        | PART OF 45  | NA             | Banmore         | PRABHU STONES PVT. LTI   | D.(UNIT-II)  | 0                | 200<br>(26/01/2022)                             |
| nagement          | > | 2       | 0-          | Pending   | AKW-2426        | 28,29       | NA             | Banmore         | DUBEY STONE              |              | 0                |                                                 |
| Management        | > | 3       | 🖹 Ad        | d Reading | AKW-4070        | 39          | NA             | Banmore         | G. K. MICRO METALS PVT   | LTD.         | 0                |                                                 |
|                   |   | 4       | 9*          | Pending   | AKW-2404        | C-1         | NA             | Banmore         | J. K. INDUSTRIES Limited |              | 0                |                                                 |
|                   |   | 5       | 0-          | Pending   | AKW-2405        | PART OF 112 | NA             | Banmore         | NITIN PLASTIC INDUSTRIE  | S            | 0                |                                                 |
|                   |   | 6       | 0-          | Pending   | AKW-2408        | 108 & 109   | NA             | Banmore         | SAUDAGARMAL MAMMAN       | LAL PVT. LD. | 0                |                                                 |
|                   |   | 7       | 0-          | Pending   | AKW-2438        | C-12        | NA             | Banmore         | MAA KAILA DEVI STONE IN  | IDUSTRIES    | 0                |                                                 |
|                   |   | 8       | 0-          | Pending   | AKW-4077        | R-17        | NA             | Banmore         |                          |              | 0                |                                                 |

1.In case of Holding, user can enter the remark & click on save button.

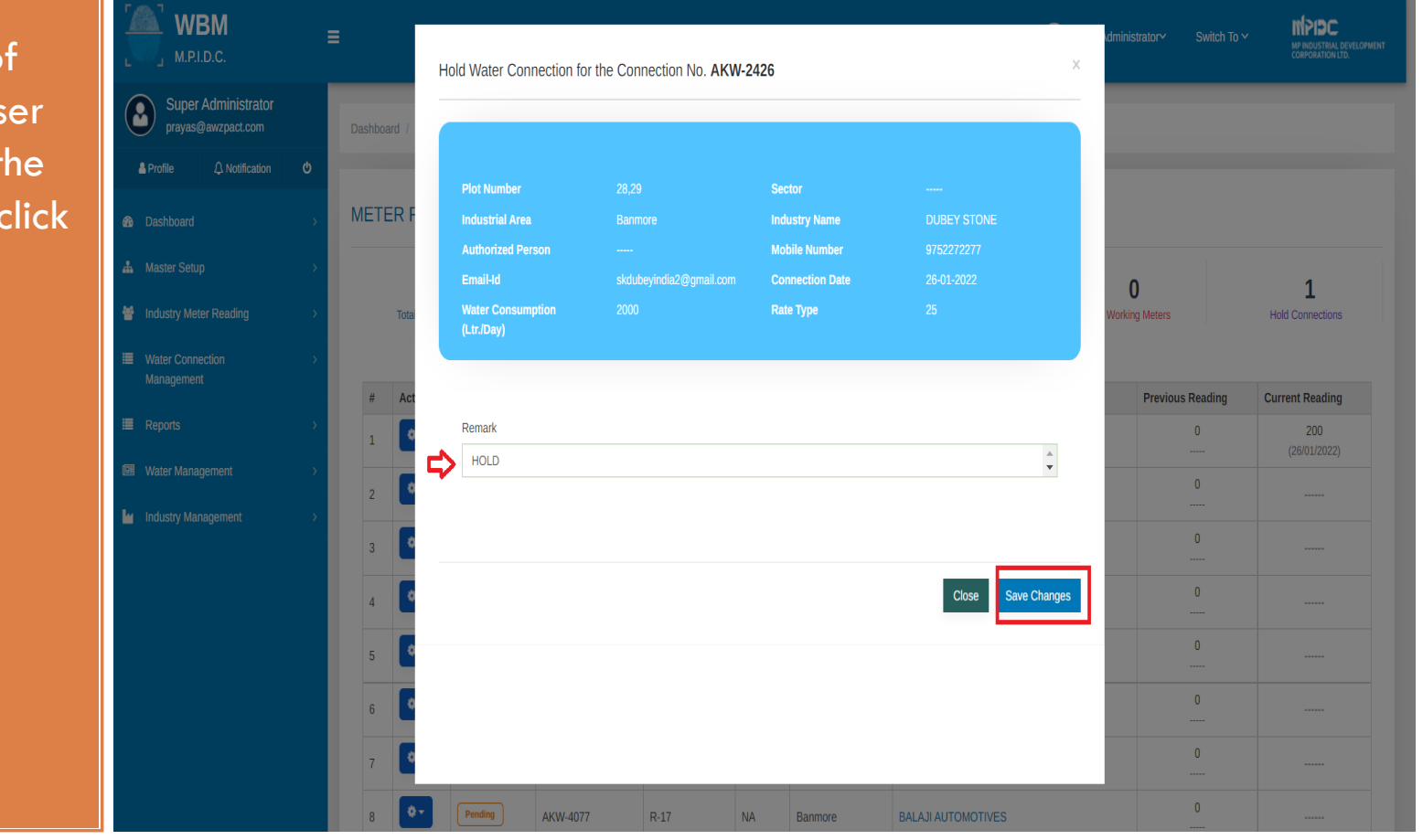

1.Hold entry should be highlighted in Orange color.

| <b>(</b> | ≣      |                         |                   |                        |                      |                  |                 |                             | ۵       | 0          |                  | Switch To Y | MPIDC<br>MPINDUSTRIAL DEVELOPMEN<br>CORPORATION LTD. |
|----------|--------|-------------------------|-------------------|------------------------|----------------------|------------------|-----------------|-----------------------------|---------|------------|------------------|-------------|------------------------------------------------------|
| •        | Dashbo | ard / Meter R           | eadings           |                        |                      |                  |                 |                             |         |            |                  |             |                                                      |
| 89<br>   | MET    | ER READ                 | INGS & WATE       | R BILLS FOR THE        | e month of <b>di</b> | ECEMBE           | R, 2021 (BAN    | MORE)                       |         |            |                  |             |                                                      |
| *        |        | <b>11</b><br>Total Read | <b>O</b><br>fings | 109<br>Pending Reading | S                    | ]<br>Submitted I | Readings        | <b>1</b><br>Working Meters  |         | Not Workin | )<br>g Meters    | ,           | 2<br>Hold Connections                                |
| œ        | #      | Action                  | Status            | Connection No.         | Plot No.             | Sector           | Industrial Area | Firm Name                   |         |            | Previous Reading | Cu          | rrent Reading                                        |
| k        | 1      | 0-                      | Completed         | AKW-2427               | PART OF 45           | NA               | Banmore         | PRABHU STONES PVT. LTD.(UN  | IT-II)  |            | 0                |             | 200<br>(26/01/2022)                                  |
|          | 2      | 0-                      | HOLD              | AKW-2426               | 28,29                | NA               | Banmore         | DUBEY STONE                 |         |            | 0                |             |                                                      |
|          | 3      | 0-                      | Pending           | AKW-4070               | 39                   | NA               | Banmore         | G. K. MICRO METALS PVT LTD. |         |            | 0                |             |                                                      |
|          | 4      | 0-                      | Pending           | AKW-2404               | C-1                  | NA               | Banmore         | J. K. INDUSTRIES Limited    |         |            | 0                |             |                                                      |
|          | 5      | 0-                      | Pending           | AKW-2405               | PART OF 112          | NA               | Banmore         | NITIN PLASTIC INDUSTRIES    |         |            | 0                |             |                                                      |
|          | 6      | 0-                      | Pending           | AKW-2408               | 108 & 109            | NA               | Banmore         | SAUDAGARMAL MAMMANLAL P     | VT. LD. |            | 0                |             |                                                      |
|          | 7      | •-                      | Pending           | AKW-2438               | C-12                 | NA               | Banmore         | MAA KAILA DEVI STONE INDUST | RIES    |            | 0                |             |                                                      |
|          | 8      | 0-                      | Pending           | AKW-4077               | R-17                 | NA               | Banmore         | BALAJI AUTOMOTIVES          |         |            | 0                |             |                                                      |

#### Step-14 (Bill Generation)

1.Approving Authority can login through Prayas by using their Login credentials.

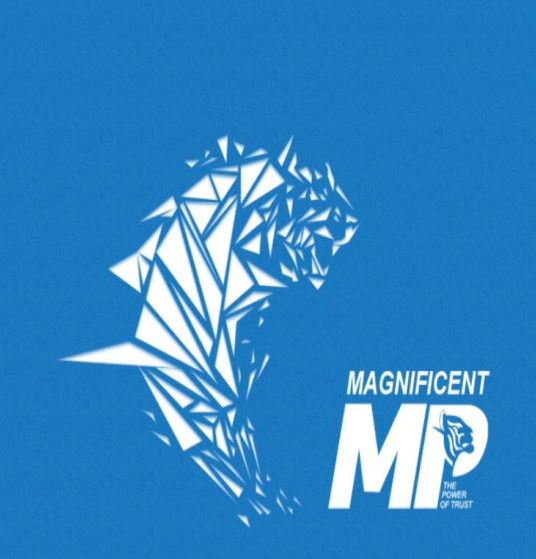

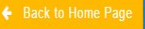

CONTACT DETAILS

MP Industrial Development Corporation Ltd. CEDMAP BHAWAN, 16-A, Arera Hills Bhopal (Madhya Pradesh)-462001 Phone No : (0755) 2559979 | Mobile No : (+91)9926371354; (+91)6268235118 | Email : <u>helpdeskiat|mpidcidol|coldol|in</u>

| MPIDC<br>MPINDUSTRIAL DEVELO<br>CORPORATION LTD. | DPMENT                                             |
|--------------------------------------------------|----------------------------------------------------|
| SIGN IN USER MANAGE                              | MENT                                               |
| Login Id                                         |                                                    |
| 103169                                           | ×                                                  |
| Password                                         |                                                    |
|                                                  | <b>~</b> ®                                         |
| srlpl ∝                                          |                                                    |
|                                                  |                                                    |
| Sign In                                          |                                                    |
| Forgot Password                                  | Click here to Unblock Account                      |
| Desig<br>Awzpact Techno                          | in & Developed by<br>logies and Services Pvt. Ltd. |
|                                                  |                                                    |
|                                                  |                                                    |

1.Switch to WBM.

| PRAYAS <sub>■</sub>                      |                                |                            |                                                |                             | Δ                          | Switch To Switch To Switch To Switch To Switch To Switch Development Switch Development S |
|------------------------------------------|--------------------------------|----------------------------|------------------------------------------------|-----------------------------|----------------------------|----------------------------------------------------------------------------------------------------|
| د که که که که که که که که که که که که که | User Details <b>(1041195)</b>  | oofulluur iffod hu Queer A | deriviedenten Dianon verifi v                  |                             | > WBM                      |                                                                                                    |
| Dashboard                                | authority for needful correcti | ons.                       | <b>dministrator</b> , Please venity yo         | our own details and in case | e of any concern please of |                                                                                                    |
|                                          | Personal Details               | Official Details           | Office Location Details                        | Bank Detail                 | Salary Details             | Permission Management                                                                                                    |
|                                          | Full Name                      |                            | Rakhi Jain                                     | Full Name(In Hindi)         |                            | राखी जैन                                                                                                    |
|                                          | D.O.B                          |                            | 30/09/1969                                     | E-Mail Id                   |                            | rakhijainiidcgwl@gmail.com                                                                                                    |
|                                          | Mobile No.                     |                            | 8889346630                                     | Category                    |                            | General                                                                                                    |
|                                          | PAN Card No.                   |                            | ABQPJ1826Q                                     | Gender                      |                            | Female                                                                                                    |
|                                          | Address                        | Behind Laxmi Hotel,        | SHINDE KI CHHAWANI, GWALIOR,<br>MADHYA PRADESH |                             |                            |                                                                                                    |
|                                          |                                |                            |                                                |                             |                            | << Previous No                                                                                                    |

1.Please click on Bill Generation from the left menu.

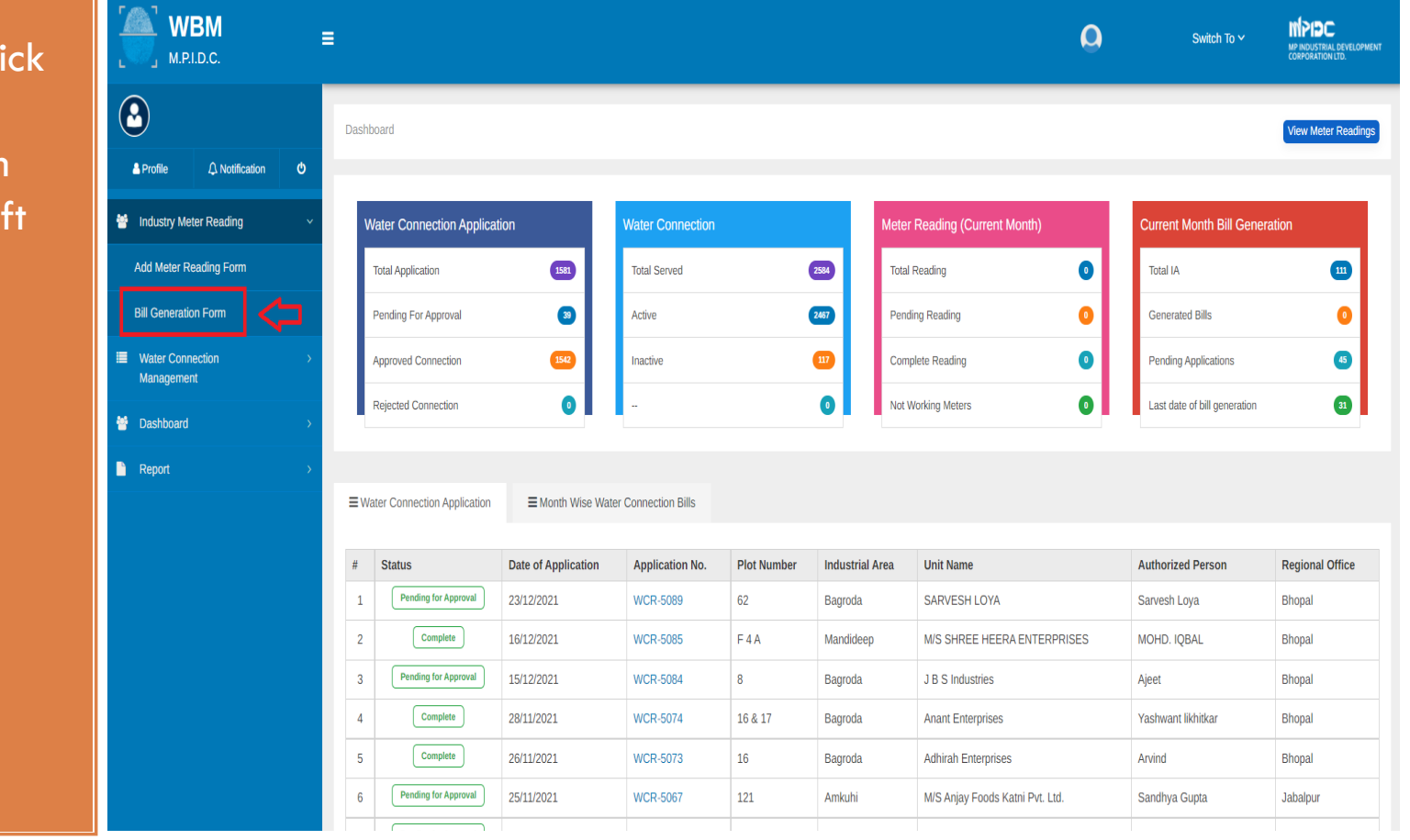

Please
 select Month
 & year.

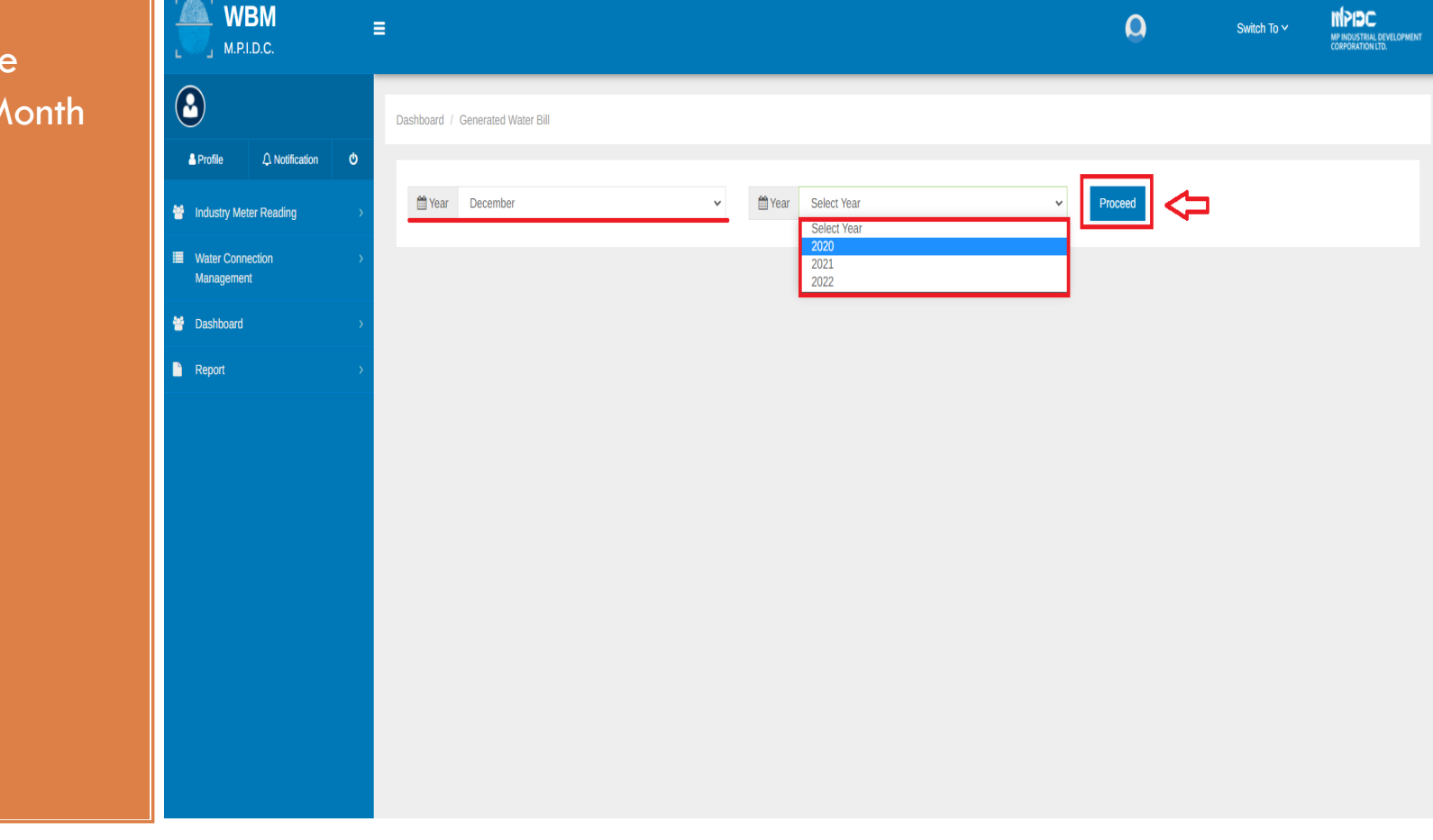

WBM

M.P.I.D.C.

A Profile

Dashboard

📥 Master Setup

Industry Meter Reading
 Water Connection

Management

Water Management
 Industry Management

Reports

1.According the Industrial Area Approving Authority can generate the bill. A Q Switch To ~ MPDC MADDUSTRIAL DYSICOPHEN A Notification € A Notification € A Notification €

#### INDUSTRIAL AREA LIST & WATER CONNECTION DETAIL FOR THE MONTH OF DECEMBER, 2021

| la de la companya de la companya de la companya de la companya de la companya de la companya de la companya de |      |          |         |                           |                         |                      |                        |
|----------------------------------------------------------------------------------------------------|------|----------|---------|---------------------------|-------------------------|----------------------|------------------------|
| >                                                                                                    | S.No | Action   | Status  | Industrial Area           | Total No. of Connection | Total No. of Reading | No. of Pending Reading |
| >                                                                                                    | 1    | Generate | Pending | Acharpura Industrial Area | 114                     | 4                    | 110                    |
| >                                                                                                    | ⊳    | Generate | Pending | Amkuhi                    | 18                      | 18                   | 0                      |
| >                                                                                                    | 3    | Generate | Pending | Badiakhedi                | 7                       | 0                    | 7                      |
| >                                                                                                    | 4    | Generate | Pending | Bagroda                   | 127                     | 0                    | 127                    |
|                                                                                                    | 5    | Generate | Pending | Banmore                   | 108                     | 1                    | 107                    |
|                                                                                                    | 6    | Generate | Pending | Bhurkalkhapa              | 11                      | 0                    | 11                     |
|                                                                                                    | 7    | Generate | Pending | Electronic Complex        | 58                      | 0                    | 58                     |
|                                                                                                    | 8    | Generate | Pending | FPP Jaggakhedi            | 14                      | 0                    | 14                     |
|                                                                                                    | 9    | Generate | Pending | Food Park Babai           | 1                       | 0                    | 1                      |
|                                                                                                    |      |          |         |                           |                         |                      |                        |

1.Verify the Water Bill through OTP.

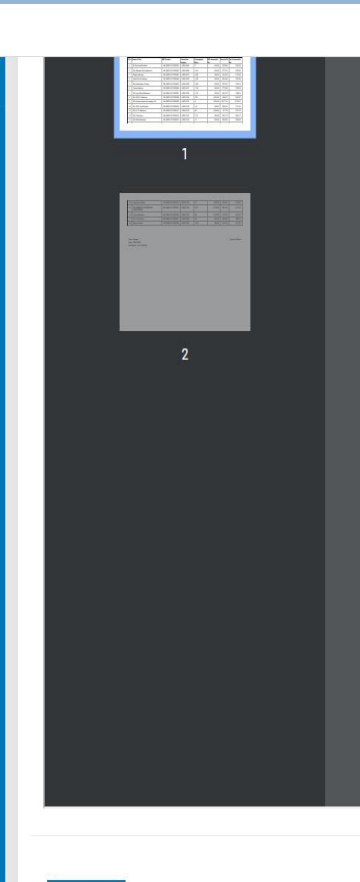

|        | MP INDUSTRIAL DEVELOPMENT<br>CORPORATION LTD. |                                              |                      |                        | Arera Hill            | S BROPAI (Mai | anya Pradesn)-46200<br>23AACCM6080D12 |
|--------|-----------------------------------------------|----------------------------------------------|----------------------|------------------------|-----------------------|---------------|---------------------------------------|
|        | JB-104024-211201                              |                                              |                      |                        |                       |               |                                       |
|        |                                               | w                                            | ATER BILI            |                        |                       |               |                                       |
| Regio  | onal Office :                                 | Jabalpur                                     | Bill Gener           | ation Date :           | 26/                   | 01/2022       |                                       |
| Indu   | strial Area :                                 | Amkuhi                                       | Month-Ye             | ar :                   | Dec                   | ember - 2021  |                                       |
| Fotal  | Number of Industries :                        | 18                                           | Due Date :           |                        | 31/                   | 01/2022       |                                       |
| l'otal | Amount (in Rs.) :                             | 86071.22                                     | Document             | No:                    | JB-                   | 104024-21120  | 01                                    |
| Vate   | r Bill Generation of Amkuhi on dated 26/01/2  | 022 of December / 2021 havi                  | ng Due Date :31/0    | /2022. The list of Wa  | ater Bill are-        |               |                                       |
| S.No   | Name of Unit                                  | Bill Number                                  | Connection<br>Number | Consumption<br>(Kltr.) | Bill Amount(in<br>Rs) | Dues(in Rs)   | Total Amount(in<br>Rs)                |
| 1      | K-Top Irond Products                          | JB-104024-2112010001                         | AKW-4606             | 2                      | 818.40                | 2100.80       | 2919.20                               |
| 2      | M/s Mumma Food Industries                     | JB-104024-2112010002                         | AKW-4608             | -415                   | 818.40                | 2175.45       | 2993.85                               |
| 3      | Balaji Industries                             | JB-104024-2112010003                         | AKW-4612             | -400                   | 818.40                | 1914.62       | 2733.02                               |
| 4      | Akarsh Cool Industry                          | JB-104024-2112010004                         | AKW-4618             | -220                   | 818.40                | 2616.08       | 3434.48                               |
| 5      | M/s Ghanshyam Traders                         | JB-104024-2112010005                         | AKW-4630             | -480                   | 818.40                | 2329.91       | 3148.31                               |
| 6      | Verma Industry                                | JB-104024-2112010006                         | AKW-4673             | -748                   | 818.40                | 2770.80       | 3589.20                               |
| 7      | M/s Jyoti Metal Industries                    | JB-104024-2112010007                         | AKW-4704             | -122                   | 818.40                | 6591.22       | 7409.62                               |
| 8      | M/s S.M.S. Industries                         | JB-104024-2112010008                         | AKW-4706             | 240                    | 6336.00               | 1906.97       | 8242.97                               |
| 9      | M/s Sonalac Paints & Coatings Ltd             | JB-104024-2112010009                         | AKW-4725             | 8                      | 2032.80               | 11677.32      | 13710.12                              |
| 10     | M/s S.M. Food Product                         | JB-104024-2112010010                         | AKW-4738             | -47                    | 818.40                | 2895.23       | 3713.63                               |
| 10     |                                               |                                              | AKW_4720             | 40                     | 1056.00               | 817.34        | 1873.34                               |
| 11     | M/s S. N. Industries                          | JB-104024-2112010011                         | AR 11-4137           |                        | Circl 2000 (2000)     |               |                                       |
| 11     | M/s S. N. Industries<br>M/s Vikas Iron        | JB-104024-2112010011<br>JB-104024-2112010012 | AKW-4741             | -271                   | 818.40                | 2047.33       | 2865.73                               |

<< Go back

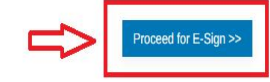

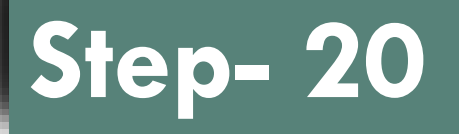

1.From the generated water bill list, in case of discrepancy, Approving Authority can edit/hold/ cancel the generated water bill.

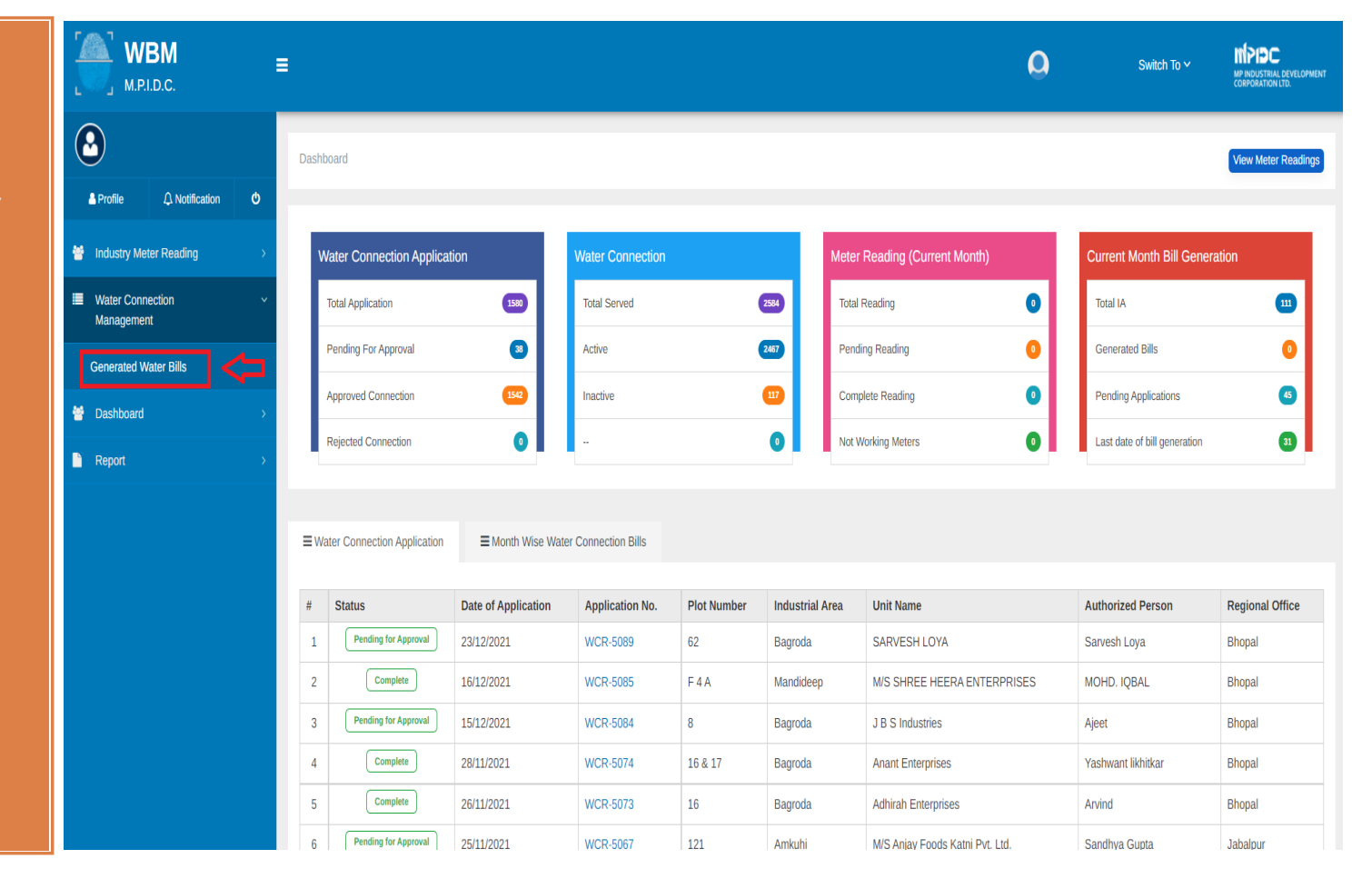

 $\Theta$ 

-

\*

1.Approving Authority can edit/hold/can cel the generated water bill before Industry can make payment against the same.

|         |               |                          |                                                 |                   |                  |                     |                    | ۵        | 0              | Switch T    | ĩo ⊻ M        | PIDC<br>PINDUSTRIAL DEVELOPM<br>ORPORATION LTD. |
|---------|---------------|--------------------------|-------------------------------------------------|-------------------|------------------|---------------------|--------------------|----------|----------------|-------------|---------------|-------------------------------------------------|
| shboard | I / Generat   | ed Water Bill            |                                                 |                   |                  |                     |                    |          |                |             |               |                                                 |
| Ge      | enerate       | d Bill List for <b>D</b> | ecember - 2021                                  |                   |                  |                     |                    |          |                |             | c             | ←Back                                           |
|         |               |                          |                                                 |                   |                  |                     |                    |          |                | ۲           | Click Here To | Filter Records                                  |
| Inc     | lustrial Are  | a                        |                                                 | Unit Name         |                  |                     |                    | Plot No. |                |             |               | ×                                               |
|         | Industrial Ar | ea                       | ~                                               | Please Enter U    | Jnit name        |                     |                    | Please   | Enter Plot No. |             |               |                                                 |
| Co      | nnection N    | 0.                       |                                                 | Payment Statu     | IS               |                     |                    |          |                |             |               |                                                 |
| P       | lease Enter   | Connection Number        |                                                 | Payment Sta       | itus             |                     | *                  |          |                |             |               |                                                 |
| Re      | set           |                          |                                                 |                   |                  |                     |                    |          |                |             | Sea           | arch Record                                     |
|         |               |                          |                                                 |                   |                  |                     |                    |          |                |             |               |                                                 |
| Curre   | ent Reading   | Date (Descending) 🗸      |                                                 |                   |                  |                     |                    | Your     | search text    |             |               | ٩                                               |
| #       | Action        | Bill No                  | Name of Unit                                    | Month-Year        | Industrial Area  | Plot Number         | Water Conne<br>No. | ction    | Billing Amount | Bill Status | Paym          | ent Status                                      |
| 1       |               | JB-104020-<br>2112010003 | M/s Jain Mines & Minerals (India)<br>Pvt. Ltd., | December-<br>2021 | Hargarh Jabalpur | 65, 66 & Part of 67 | AKW-2301           |          | 10062          | Generated   | Unp           | aid                                             |
| 2       |               | JB-104024-               | M/s Tunti Matal Industrias                      | December-         | Amkubi           | 10                  | 0KW-4704           |          | 818.4          | Generated   | Unp           | aid                                             |

1.Industry can login(Investor Login) by using their login credential from the URL www.invest.mp .gov.in

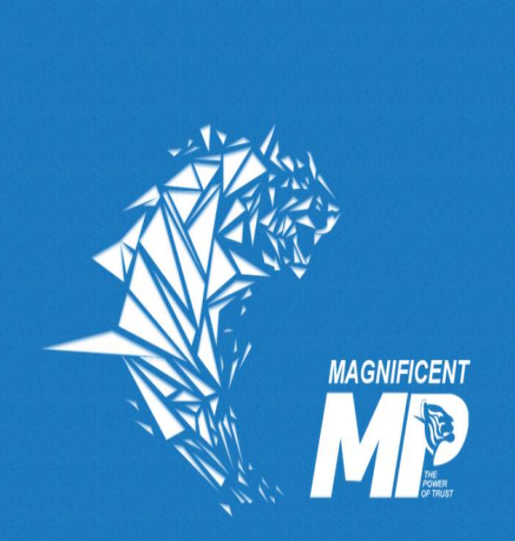

#### Back to Home Page

**CONTACT DETAILS** 

MP Industrial Development Corporation Ltd. CEDMAP BHAWAN, 16-A, Arera Hills Bhopal (Madhya Pradesh)-462001 Phone No : (0755) 2559979 | Mobile No : (+91)9926371354; (+91)6268235118 | Email : <u>helpdeskfat|mpidcjdot|coldot|in</u>

| SIGN IN  |           |
|----------|-----------|
| Email    |           |
| .com     | ×         |
| Password |           |
|          | √°        |
| an4hf a  |           |
| an/hf    |           |
| apani    |           |
| Sign In  | Sign Up - |
|          |           |

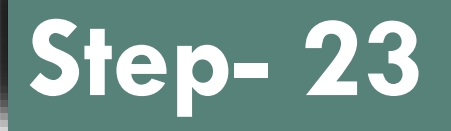

1.To make water bill payment please click on the water bill from the left menu.

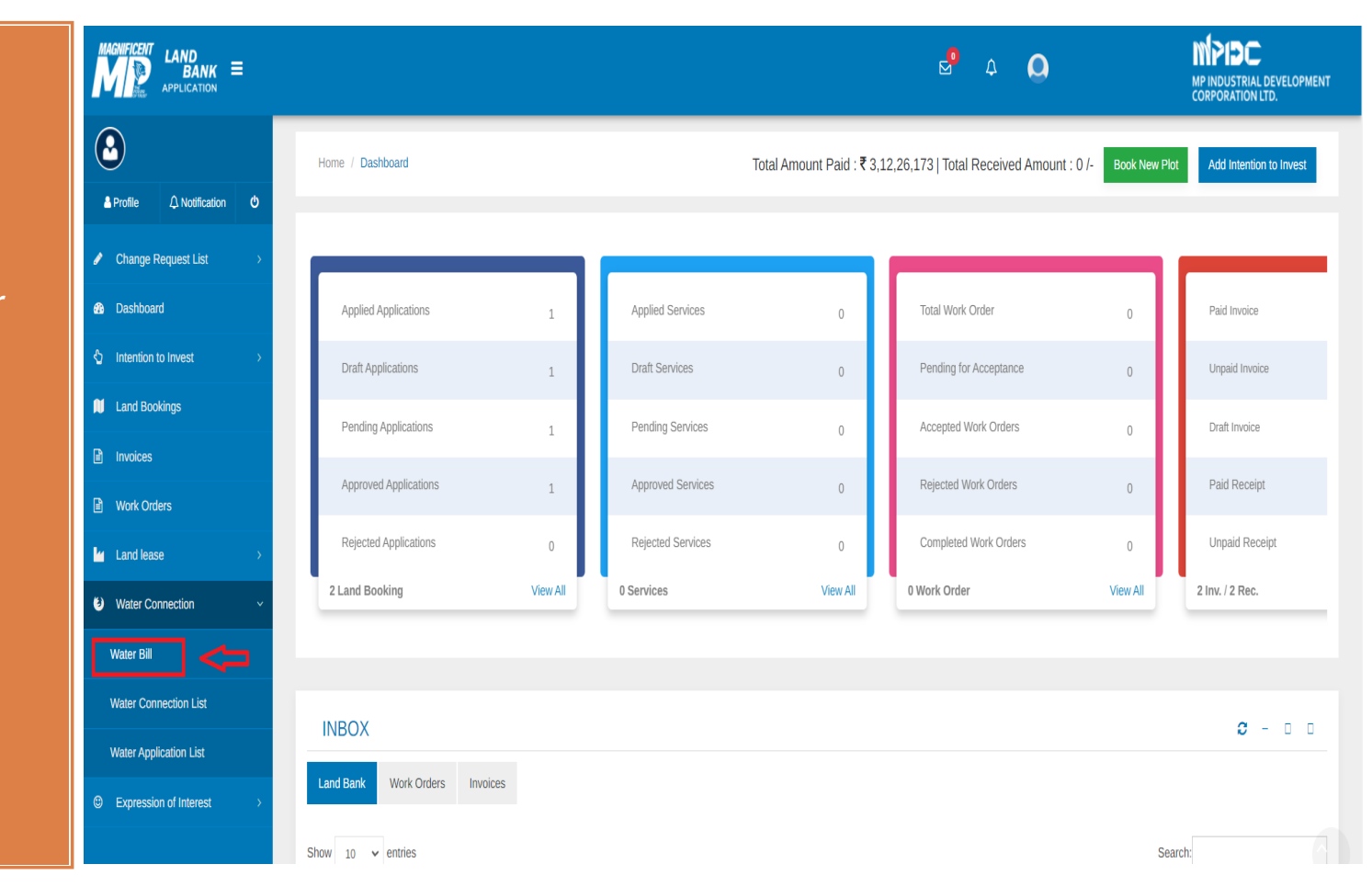

1.Industry can make the payment by clicking on pay now button.

| WBM<br>M.P.I.D.C.                       | ≣                 |                      |                |               |               | ⊠ <sup>9</sup>  |                                                     | PIPC<br>INDUSTRIAL DEVELOPMENT<br>IPORATION LTD. |
|-----------------------------------------|-------------------|----------------------|----------------|---------------|---------------|-----------------|-----------------------------------------------------|--------------------------------------------------|
| Dashboard                               |                   | Operation Diff. Int  |                |               |               |                 |                                                     |                                                  |
| $2$ Intention to Invest $\rightarrow$   | Home / Water      | Connection Bill List |                |               |               |                 |                                                     |                                                  |
| 📁 Land Bookings                         | Water Conn        | ection Bill List     |                |               |               |                 |                                                     |                                                  |
| $$ Expression of Interest $\rightarrow$ | ow 10 ✔ 6         | entries              |                |               |               |                 | Search:                                             |                                                  |
| Invoices                                | Bill No.          | Connection No        | Month-Year     | Meter Reading | Bill Due Date | Bill Amount (₹) | Total Outstanding (₹)<br>(Current + Old + Penality) | ♦ # ♦                                            |
| Work Orders                             | BO-43767          | AKW-4801             | November-2021  | 17761         | 2022-01-10    | 2,6876.5        | 121.15                                              | 0-                                               |
| └ Land lease →                          | BO-42186          | AKW-4801             | October-2021   | 16664         | 2021-11-30    | 4.3046.5        | 0.0                                                 | Pay Now                                          |
| Water Connection                        | 50 12100          |                      |                | 20001         |               | 1001010         |                                                     |                                                  |
|                                         | BO-40775          | AKW-4801             | September-2021 | 14907         | 2021-10-30    | 7,2422.0        | 0.0                                                 | <b>0</b> -                                       |
|                                         | BO-39722          | AKW-4801             | August-2021    | 11951         | 2021-09-30    | 14,6926.5       | 0.0                                                 | Q.                                               |
|                                         | BO-38468          | AKW-4801             | July-2021      | 5954          | 2021-09-17    | 8,0507.0        | 0.0                                                 | <b>Q</b> -                                       |
|                                         | BO-36484          | AKW-4801             | June-2021      | 2668          | 2021-07-30    | 3,3442.5        | 0.0                                                 | <b>0</b> -                                       |
|                                         | BO-35739          | AKW-4801             | May-2021       | 1303          | 2021-06-30    | 3,1923.5        | 0.0                                                 | <b>0</b> -                                       |
|                                         | owing 1 to 7 of 7 | ' entries            |                |               |               |                 |                                                     | Previous 1 Next                                  |
|                                         | •                 |                      |                |               |               |                 |                                                     | •                                                |

1.Industry can check the water bill details as per head wise.

2.Industry can make the payment through online (credit/debit/ net banking) or NEFT/RTGS mode.

| America Phillip                                                                                                    | CORPORATION LID.<br>Pradesh Industrial Development Co. Ltd.<br>P BHAMAN, 15-A,<br>Is Bhopail (MacBhya Pradesh)-452001                                                                                                    |            |                                             | Download Water 201 Pr                                                                                                    |
|----------------------------------------------------------------------------------------------------|----------------------------------------------------------------------------------------------------|------------|---------------------------------------------|----------------------------------------------------------------------------------------------------|
| Industry                                                                                                    | y Details                                                                                                    |            |                                             |                                                                                                    |
| Industry                                                                                                    | Name : Inco Air Products Private Limited                                                                                                    | Water Co   | nection No : 4001                           |                                                                                                    |
| Propriet                                                                                                    | or : COMPANY                                                                                                    | Water Co   | nection Date : 17/02/2021                   |                                                                                                    |
| Phone N                                                                                                    | Number : 9993399705                                                                                                    | Industrial | Area : Mohasa Dabai Phase-I                 |                                                                                                    |
| Email Id                                                                                                    | : Humentaa Oinceap.com                                                                                                    | City : Hos | hangabad                                    |                                                                                                    |
| Plot Nue                                                                                                    | mber : A-97                                                                                                    | Address    | Plot No. 1, 2, 5 and 6, Industrial Area, Go | Indputs, Dhopal, Madhya Pradesh                                                                                                    |
| Cilling N                                                                                                    | forsh And Year : 11-2021                                                                                                    |            |                                             |                                                                                                    |
| Mater 6                                                                                                    | Consumption Details                                                                                                    |            |                                             |                                                                                                    |
|                                                                                                    | Minimum Consumption                                                                                                    | N          | Vater Consumed                              | Diffed Unit                                                                                                    |
|                                                                                                    | 750                                                                                                    |            | 1097                                        | 3097                                                                                                    |
| ayat                                                                                                    | ble Amount : ₹ 121                                                                                                    |            |                                             |                                                                                                    |
| Payat                                                                                                    | ble Amount : ₹ 121                                                                                                    |            |                                             |                                                                                                    |
| ayat                                                                                                    | ble Amount : ₹ 121                                                                                                    |            |                                             | Amount De l                                                                                                    |
| Payat                                                                                                    | ble Ambudit : ₹ 121<br>                                                                                                    |            |                                             | Arnount (in<br>e a                                                                                                    |
| Payal                                                                                                    | ble Amount : ₹ 121<br>words: One Hundred Twenty One Rupess Only<br>Head Name<br>Current Bit Annuari<br>Current Tube Well Changes<br>Colored Data Annuari                                                                                                    |            |                                             | Amount (Im<br>e 11                                                                                                    |
| Payat<br>Payat                                                                                                    | bie Amerika i ₹ 121<br>www.th. One Hundred Twenty One Rupses Only<br>Image Name<br>Current Bit Amerika<br>Current Bit Amerika<br>Curent Bit Amerika<br>Current Bit Amerika<br>Current Bit Amer             |            |                                             | Arnount (In )<br>e 11<br>e<br>e                                                                                                    |
| Payal<br>Payal<br>I<br>I<br>2<br>3<br>4<br>5                                                                                                    | ble Annual : ₹ 121<br>International Teaming Constructions Control<br>International Constructions<br>Constructions Table Well Changes<br>Constructions Constructions Well Changes<br>COST On Construct Tables Well Changes<br>Constructions Franker                                                                                                    |            |                                             | Armonatti (Jini<br>e au<br>e<br>e<br>e<br>e                                                                                                    |
| Payal<br>Payal<br>I<br>I<br>2<br>3<br>4<br>5<br>5                                                                                                    | ble Amount : ₹ 121  install Name  Install Name  Current Tube Well Changes  CGET On Current Tube Well Changes  SGET On Current Tube Well Changes  Current Person  Carent Person  CGET On Current Person  CGET On Current Person                                                                                                    |            |                                             | (*)<br>1 = 2<br>2 = 2<br>2<br>3 = 2<br>2<br>3 = 2<br>3 = |
| Payal<br>rount in<br>2<br>3<br>4<br>5<br>7                                                                                                    | ble Annue :                                                                                                    |            |                                             | Armount (In I<br>e 1<br>e<br>e<br>e<br>e<br>e<br>e<br>e<br>e<br>e<br>e<br>e<br>e<br>e<br>e<br>e<br>e<br>e<br>e                                                                                                    |
| Payat<br>nount in<br>2<br>3<br>4<br>5<br>6<br>7<br>8                                                                                                    | ble Amount : ₹ 121<br>Head Name<br>Correct Bit Amount<br>Correct Bit Amount<br>Correct Bit Am |            |                                             | ini) Inscount.<br>2 =<br>3 =<br>5 =<br>5 =<br>5 =<br>5 =<br>5 =<br>5 =<br>5 =<br>5 =<br>5 =<br>5                                                                                                    |
| 2 ayal<br>1 2 2 3 4 5 6 7 7 8 6 7 7 8 7 8 7 8 7 8 7 8 7 8 7 8                                                                                                    | ble Annual I State State                                                                                                    |            |                                             | Ammuni (M)<br>2 1<br>3<br>4<br>5<br>5<br>6<br>6<br>6<br>6<br>6<br>6<br>6<br>6<br>6<br>6<br>6<br>6<br>6                                                                                                    |
| 2<br>2<br>3<br>4<br>5<br>6<br>7<br>8<br>8<br>20                                                                                                    | ble Amount : ₹ 121<br>Wead Name                                                                                                    |            |                                             | int) Income<br>s<br>s<br>s<br>s<br>s<br>s<br>s<br>s<br>s<br>s<br>s<br>s<br>s                                                                                                    |
| Payat<br>Payat<br>1<br>2<br>3<br>4<br>5<br>6<br>7<br>8<br>9<br>20<br>21                                                                                                    | bie Annuel I State                                                                                                    |            |                                             | Ammune (m)<br>2 2<br>2<br>3<br>4<br>4<br>4<br>4<br>4<br>4<br>4<br>4<br>4<br>4<br>4<br>4<br>4<br>4<br>4<br>4<br>4                                                                                                    |
| Payne<br>Payal<br>1<br>2<br>3<br>4<br>5<br>5<br>6<br>7<br>8<br>8<br>8<br>8<br>8<br>8<br>8<br>8<br>10<br>10<br>11<br>12                                                                                                    | ble Annual I State I State I S                                                                                                    |            |                                             | I and ImaxoneA<br>12 9<br>5<br>5<br>5<br>5<br>5<br>5<br>5<br>5<br>5<br>5<br>5<br>5<br>5                                                                                                    |
| -ayme<br>Payal<br>1<br>2<br>3<br>4<br>5<br>6<br>7<br>8<br>8<br>9<br>10<br>20<br>21<br>22<br>23                                                                                                    | bie Annuel I State bie Annuel State bie Annuel State bie                                                                                                    |            |                                             | Annound (10)<br>2 2<br>3<br>3<br>3<br>4<br>5<br>5<br>5<br>5<br>5<br>5<br>5<br>5<br>5<br>5<br>5<br>5<br>5<br>5<br>5<br>5                                                                                                    |
| *ayme<br>*ayal<br>*<br>1<br>2<br>3<br>4<br>5<br>6<br>7<br>8<br>20<br>11<br>12<br>13<br>14<br>14<br>1<br>1<br>2<br>3<br>4<br>5<br>6<br>1<br>2<br>3<br>4<br>5<br>6<br>1<br>1<br>1<br>1<br>1<br>1<br>1<br>1<br>1<br>1<br>1<br>1<br>1 | bie Annue 1 Status<br>bie Annue 1 Status<br>bie Annue 1 Status<br>Connect Table Weil Charges<br>Connect Table Weil Charges                                                          |            |                                             | Amount De l<br>e so<br>e<br>e<br>e<br>e<br>e<br>e<br>e<br>e<br>e<br>e<br>e<br>e<br>e                                                                                                    |
| Ayme<br>Ayal<br>2<br>2<br>3<br>4<br>5<br>6<br>5<br>6<br>7<br>8<br>8<br>6<br>7<br>8<br>8<br>8<br>8<br>8<br>8<br>8<br>8<br>8<br>8<br>8<br>8<br>8<br>8                                                                               |                                                                                                    |            | Payable Assount                             | Armonant (Im )<br>2 1<br>2<br>3<br>4<br>4<br>4<br>4<br>4<br>4<br>4<br>4<br>4<br>4<br>4<br>4<br>4<br>4<br>4<br>4<br>4<br>4                                                                                                    |
| Ayme<br>Ayal<br>2<br>3<br>4<br>5<br>6<br>7<br>8<br>8<br>8<br>8<br>8<br>8<br>8<br>8<br>8<br>8<br>8<br>8<br>8<br>8<br>8<br>8<br>8<br>8                                                                                              | bie Alexandread bie Alexandread bie Alexandre                                                                                                    |            | Payable Amount<br>(In Wards) - C            | Amount (m)                                                                                                    |
| 2 ayal<br>2 ayal<br>2 a<br>3 a<br>4 a<br>5 a<br>6 a<br>7 a<br>8 a<br>2 a<br>3 a<br>4 a<br>5 a<br>5 a<br>5 a<br>5 a<br>5 a<br>5 a<br>5 a<br>5                                                                                      | bic Annual Statement bic Annual Statement bic Annu                                                                                                    |            | Payable Amount<br>(In Words) : 0            | Amount (In)                                                                                                    |

O NEET/RIGS

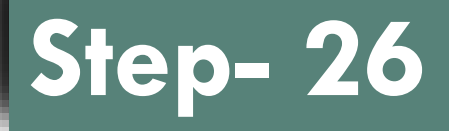

1.After payment has been successfully completed, industry can download the water bill receipt & invoice of the water bill.

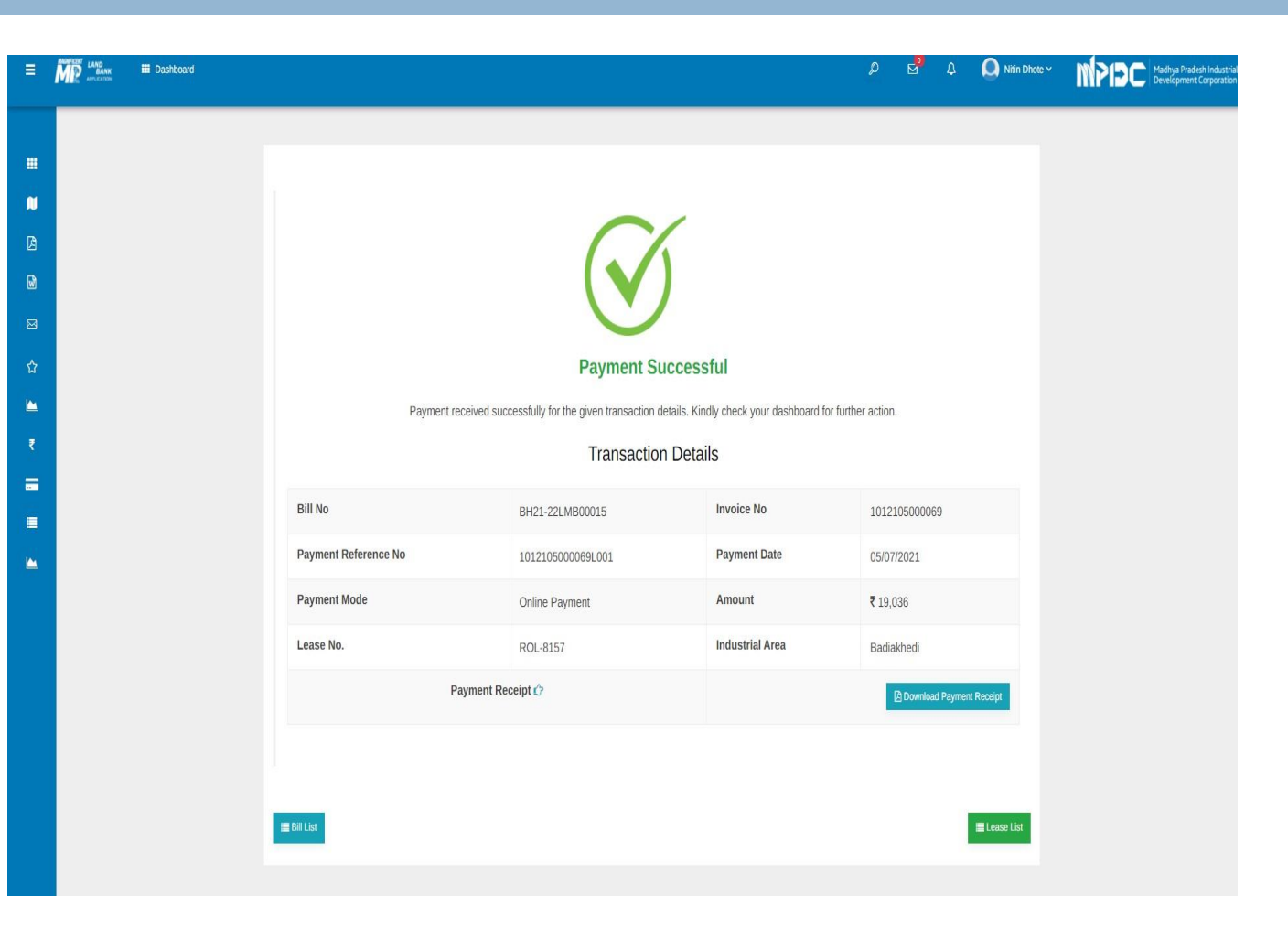

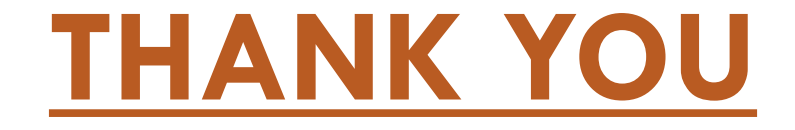